1. Please operate on the local NVR: system setup---network setup---wireless internet, enable "wireless LAN", click "apply"

|                     | General Setup   | Record Setup | Network Setup | Channel Setup | System Admin |  |
|---------------------|-----------------|--------------|---------------|---------------|--------------|--|
|                     |                 | I.           |               |               |              |  |
| Network Setup       | Wireless LAN    | Enable       | Se            | elect network |              |  |
| DDNS                | WiFi Name       | 3            |               | WiFi Name     | Signal       |  |
| E-Mail              | Password        |              |               |               |              |  |
| Wireless Setup      | Signal          |              |               |               |              |  |
| PPPOE               | Wireless Channe | :1           |               |               |              |  |
| Wireless Internet   |                 | View detai   | is            |               |              |  |
| Wileless Internet 2 |                 |              |               |               |              |  |
|                     |                 |              | K             | ( 1 /1 >      |              |  |
|                     |                 |              |               |               |              |  |
|                     |                 |              | 4             |               |              |  |
|                     |                 |              |               | pply Ok       | Cancel       |  |

2. After enable "wireless LAN", The NVR will automatically search for nearby wireless networks, select the wireless network that needs to be connected, enter the password, and click "apply".

|                   | _                 |              |                                       | _              |              |
|-------------------|-------------------|--------------|---------------------------------------|----------------|--------------|
|                   | General Setup     | Record Setup | Network Setup                         | Channel Setup  | System Admin |
|                   |                   |              |                                       |                |              |
| Network Setup     |                   |              |                                       |                |              |
|                   | Wireless LAN      | 🗸 Enable     | S                                     | elect network  |              |
| DDNS              | WiFi Name         | MERCURY 9390 |                                       | WiFi Name      | Signal       |
|                   | _                 |              |                                       | NVR083a2f16116 | 50 🔶         |
| E-Mail            | Password          | asdf1234     |                                       | MERCURY_9390   | <u></u>      |
|                   | l                 |              |                                       | zclever        |              |
| Wireless Setup    | Signal            | Good         |                                       | ChinaNet-7b3e  | ;            |
|                   |                   |              |                                       | defeway        |              |
| DDDOE             | Wireless Chann    | el1:E        |                                       | lichen         | ((;-         |
| PPPUE             |                   |              |                                       | szsh-5G        |              |
|                   |                   | View detail  | s                                     | TP-LINK_404    |              |
| Wireless Internet |                   |              |                                       | xiaozhi15      |              |
|                   |                   |              |                                       | MERCURY_BFA8   | <u> </u>     |
|                   |                   |              | [                                     | < 1 /3 >       |              |
|                   | WiFi connection f |              |                                       |                |              |
|                   |                   |              |                                       |                |              |
|                   |                   |              |                                       |                |              |
|                   |                   |              |                                       |                |              |
|                   |                   |              | · · · · · · · · · · · · · · · · · · · | арріў Ок       | Cancel       |

3. Wait for a while, NVR prompts "wifi connection success", it means the connection is successful

|                   | General Setup   | Record Setup | Network Setup | Channel Setup | System Admin |
|-------------------|-----------------|--------------|---------------|---------------|--------------|
|                   |                 |              |               |               |              |
| Network Setup     | Wireless LAN    | V Enable     | Se            | lect network  |              |
| DDNS              |                 | _            |               | WiFi Name     | Signal       |
|                   | WIFIName        | MERCURY_939C |               | NVR083a2f1611 | 60 🔶         |
| E-Mail            | Password        | asdf1234     |               | MERCURY_9390  | <u></u>      |
|                   |                 | 45411204     |               | zclever       |              |
| Wireless Setup    | Signal          | Good         |               | ChinaNet-7b3  | a (îr        |
|                   |                 |              |               | defeway       | <u> </u>     |
| DDDOE             | Wireless Chann  | el1:E        |               | lichen        | <u> </u>     |
|                   |                 |              |               | szsh-5G       | (((-         |
| Wirelass Internet |                 | View detail  | S             | TP-LINK_404   | (îr-         |
| wireless Internet |                 |              |               | xiaozhi15     | <u> </u>     |
|                   |                 |              |               | MERCURY_BFA8  | · · · ·      |
|                   |                 |              |               | 1 /3 5        |              |
|                   | <u> </u>        |              | -             |               |              |
|                   | WiFi connection | successful   |               |               |              |
|                   |                 |              |               |               |              |
|                   |                 |              |               |               |              |
|                   |                 |              |               |               |              |